### How to enroll in a JacketPay—Payment Plan

Step 1) Login to the Student Payment Portal using your Campus Username and Password.

#### Step 2) Select View payment plan options from Overview page or select Payment Plans from the Side bar.

| UNIVERSITY of WISCONSIN                    | Overview                                                                                                    | ¢ <sup>ø</sup>                                           |
|--------------------------------------------|----------------------------------------------------------------------------------------------------|----------------------------------------------------------|
| My Account     Overview                    | By University of Wisconsin - Superior                                                                                                    | Balance<br>\$7,903.25                                    |
| Activity Details     Payment Plans         | Summary<br>Fall 2024                                                                                                    | <u>View statements</u><br>57,903.25                      |
| Transactions                               | Minimum due<br>Balance                                                                                                    | \$7.903.25<br><b>\$7,903.25</b><br>View activity details |
| <ul> <li>Help</li> <li>Sign Out</li> </ul> | Payment plans                                                                                                    | View                                                     |
|                                            |                                                                                                    |                                                          |
|                                            | Need to enroll in a payment plan?<br>Enrolling in a payment plan takes just a few minutes and can help you<br>spread out payments on your education expenses. |                                                          |
|                                            | View payment plan options                                                                                                    |                                                          |

**Step 5)** Review the *eSignature disclosure* and select

 $\times$ 

### Step 4) Review the Payment Plan and select Enroll in plan.

| Overview                                                                                                    | Accept.                                                                                                    |
|----------------------------------------------------------------------------------------------------|----------------------------------------------------------------------------------------------------|
| Fall 2024 Fall 2024 Fall 2024 Pariments Plan                                                                                                    | eSignature disclosure                                                                                                    |
| \$7,903.25<br>Amount you can<br>enroll in plan<br>4 payments   \$65 enrollment fee                                                                                                 | By clicking the "Accept" button, you consent to receive your payment authorization<br>electronically. Certain laws require us to provide specific information to you in writin<br>which means you have a right to receive that information on paper. We may provide<br>that information to you electronically if we obtain your consent to receive it<br>electronically. You confirm your computer has the hardware and software<br>requirements set out below. You agree your authorization has been provided to you<br>and is considered to be delivered "in writing". We recommend you print this for your<br>records. Hardware and Software Requirements to Access Disclosurein order to acce |
| Payment Schedule                                                                                                    | and retain this electronic disclosure, you will need:" A computer or other device with<br>an Internet connection;* A monitor or other device to view the disclosure using your<br>internet browser;* A current Internet web browser which is capable of supporting                                                                                                    |
| 2 \$1,975.81<br>Payment due 10/15/24                                                                                                    | HTML and 128 bit TLS encryption; and* Access to a computer operating system that<br>can support these functions and software, and that has sufficient storage space for<br>you to save the disclosure for later reference or an installed printer to print the                                                                                                    |
| 3 <b>\$1,975.81</b><br>Payment due 11/15/24                                                                                                    | disclosure.How to Withdraw Consent: You may withdraw your consent by contacting<br>Customer Service 18700 N Hayden Rd Suite 230, Scottsdale, AZ 85255. We will not<br>impose any fee to process the withdrawal of your consent. Some required disclosure                                                                                                    |
| <b>\$1,975.82</b><br>Payment due 12/15/24                                                                                                    | may be "one-time" disclosures for which your consent may not practically be<br>withdrawn after receiving the initial electronic disclosure.Requesting Paper Copies: T<br>request a paper copie of point authorization constant us in writing at Curtemps Section                                                                                                    |
| tto pay available: If you set up auto pay, all<br>heduled payments will occur on the payment plan<br>in dates                                                                      | 18700 N Hayden Rd Suite 230, Scottsdale, AZ 85255. If you request paper copies, we may charge you a service fee per request.                                                                                                    |
| Plan Details                                                                                                    |                                                                                                    |
| Enrollment fee: There is an enrollment fee of <b>\$65, due</b><br>upon enrollment, to participate in this plan. This fee<br>covers costs associated with the administration of the | Accept                                                                                                    |
| plan, and is in addition to the plan amount of <b>\$7,903.25</b> .                                                                                                    |                                                                                                    |
| Cancel Enroll in plan                                                                                                    |                                                                                                    |

## Step 6) Review Finance Information, Payment Schedule, and the Terms & Conditions. Read the Truth In LendingDisclosure at the bottom of the page and Check the box. Select Continue.

Overview

| Payment Plan Enrollment                                                                                                    |                                                                                                    |                           | μ <u>Ξ</u> μ     |  |  |
|----------------------------------------------------------------------------------------------------|----------------------------------------------------------------------------------------------------|---------------------------|------------------|--|--|
| Step 1 of 4: Agreement                                                                                                    |                                                                                                    |                           |                  |  |  |
| Yo                                                                                                    | \$7,903.25<br>You've opted to enroll this amount in Fall 2024: FALL 2024 PAYMENTS PLAN                                                                                                    |                           |                  |  |  |
| Review the fina                                                                                                    | nce information, payment                                                                                                    | schedule, and terms and c | onditions below. |  |  |
| ANNUAL PERCENTAGE RATE ① The cost of your credit as a yearly rate.                                                                                                    | ANNUAL PERCENTAGE RATE<br>The dollar amount the credit will<br>rate.<br>The dollar amount the credit will<br>cost you.<br>FINANCE CHARGE ①<br>The dollar amount the credit will<br>cost you.<br>The dollar amount the credit will<br>cost you.<br>Amount Financed<br>The amount of credit provided to<br>you or on your behalf.<br>The amount you will have paid<br>after you have made all payments<br>as scheduled.<br>Total of Payments<br>after you have made all payments |                           |                  |  |  |
| 4.44%                                                                                                    | \$65                                                                                                    | \$7,903.25                | \$7,968.25       |  |  |
| 1       \$1,975.81       Payment due 9/15/24         2       \$1,975.81       Payment due 10/15/24         3       \$1,975.81       Payment due 11/15/24         4       \$1,975.82       Payment due 12/15/24 |                                                                                                    |                           |                  |  |  |
| Late charge: If a payment is late, you will be charged a fee as specified in the Terms and Conditions.                                                                                                    |                                                                                                    |                           |                  |  |  |
| See your terms and conditions for any additional information about nonpayment, default, any required repayment in full before the scheduled date, and prepayment refunds and penalties.                        |                                                                                                    |                           |                  |  |  |
| Itemization of Amount Financed<br>Amount paid on your account: \$7,903.25                                                                                                    |                                                                                                    |                           |                  |  |  |
| Terms and Conditions                                                                                                    |                                                                                                    |                           |                  |  |  |
| Please read below and indicate your agreement to be bound by these terms and conditions by selecting the checkbox below.                                                                                       |                                                                                                    |                           |                  |  |  |

### Full Terms and Conditions NOT shown here.

I have read the Truth In Lending disclosures presented on this screen and agree to be bound by the terms and conditions that govern this tuition payment plan. I hereby authorize any and all authorized users and Additional Payees full access to my account, including the ability to view all billing statements, payment history, and/or make payments. I understand that I am still responsible for ensuring all of my accounts are paid on time and in full.

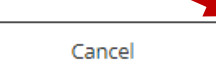

**Step 7)** Provide *Enrollment Information* and select **Continue**.

| Step 2 of 4: Enrol                            | Iment information<br>–(3)–(4) |         |     |
|-----------------------------------------------|-------------------------------|---------|-----|
| Enrollment                                    | information                   |         |     |
| * Date of Birth (MM/DD/YYYY)                  |                               |         |     |
| 09/09/2025                                    |                               | <u></u> | 1   |
| * Phone Number (XXX-XXX-XXXX)                 |                               |         |     |
| 999-999-9999                                  |                               |         |     |
| Minimum 12 characters   Maximum 12 characters |                               |         |     |
|                                               | Cancel                        | Contin  | nue |
|                                               |                               |         |     |

### Step 8) Select a Payment method and:

- Provide payment information.
- Decide if you want to set up **AUTO PAY**. Located in the middle of the page.
- **Check** the *I* Agree box at the bottom of the page.
- Select Continue.

| Step 3 of 4: Enrollment fee               |                   |
|-------------------------------------------|-------------------|
| How would you like to pay?                | Set up auto pay i |
| rollment fee amount                       |                   |
| .65                                       |                   |
| Payment method                            | I Agree           |
| New credit or debit card                  |                   |
| Domestic and International Cards Accepted |                   |
| New 529 Savings Plan                      | Canc              |
| International payment                     |                   |

#### Step 9) Review the Service Fee and Payment Schedule the Check the Acknowledge box and select Continue.

| Service fee                                                                                                    |                                                                                              |
|----------------------------------------------------------------------------------------------------|----------------------------------------------------------------------------------------------|
| This site is owned and operated by Transact Campus, Inc. If you choose<br>Transact Campus SmartPay, you will be charged a service fee for each p<br>charge is assessed by Transact Campus, Inc. Service fees are included in<br>directly to Transact Campus, Inc. Service fees are non-refundable. | to make a payment by using<br>ayment as shown below. This<br>a your transaction and are paid |
| Amount due now                                                                                                    |                                                                                              |
| Fail 2024: FALL 2024 PAYMENTS PLAN                                                                                                    |                                                                                              |
| Enrollment fee                                                                                                    | \$65.00                                                                                      |
| Service fee                                                                                                    | \$0.00                                                                                       |
| Total                                                                                                    | \$65.00                                                                                      |
| Payment Schedule                                                                                                    |                                                                                              |
| 1 \$1,975.81 + \$56.31 service fee = <b>\$2,032.12</b><br>Payment scheduled 9/15/24   Payment due 9/15/24                                                                                                    |                                                                                              |
| 2 \$1,975.81 + \$56.31 service fee = <b>\$2,032.12</b><br>Payment scheduled 10/15/24   Payment due 10/15/24                                                                                                    |                                                                                              |
| 3         \$1,975.81 + \$56.31 service fee = \$2,032.12           Payment scheduled 11/15/24   Payment due 11/15/24                                                                                                    |                                                                                              |
| 4 \$1,975.82 + \$56.31 service fee = <b>\$2,032.13</b><br>Payment scheduled 12/15/24   Payment due 12/15/24                                                                                                    |                                                                                              |
| I acknowledge that I have read and accept the terms and conditions<br>user agreement and I understand that my transaction includes a no<br>each payment for the use of Transact Campus SmartPay. <u>View term</u>                                                                                  | s of the Transact Campus, Inc.<br>on-refundable service fee for<br>is and conditions         |
| Cancel                                                                                                    | Continue                                                                                     |
|                                                                                                    |                                                                                              |
| tep 10) Review the Payment Information and Select Pay \$65.                                                                                                    |                                                                                              |

| Step 4 of 4: Review                                          |          |
|--------------------------------------------------------------|----------|
| Last step! Let's make sure we have your correct information. |          |
| Cancel                                                       | Pay \$65 |

# You are **NOW** Enrolled in the JacketPay—Payment Plan!